## **Excel verkennen 1**

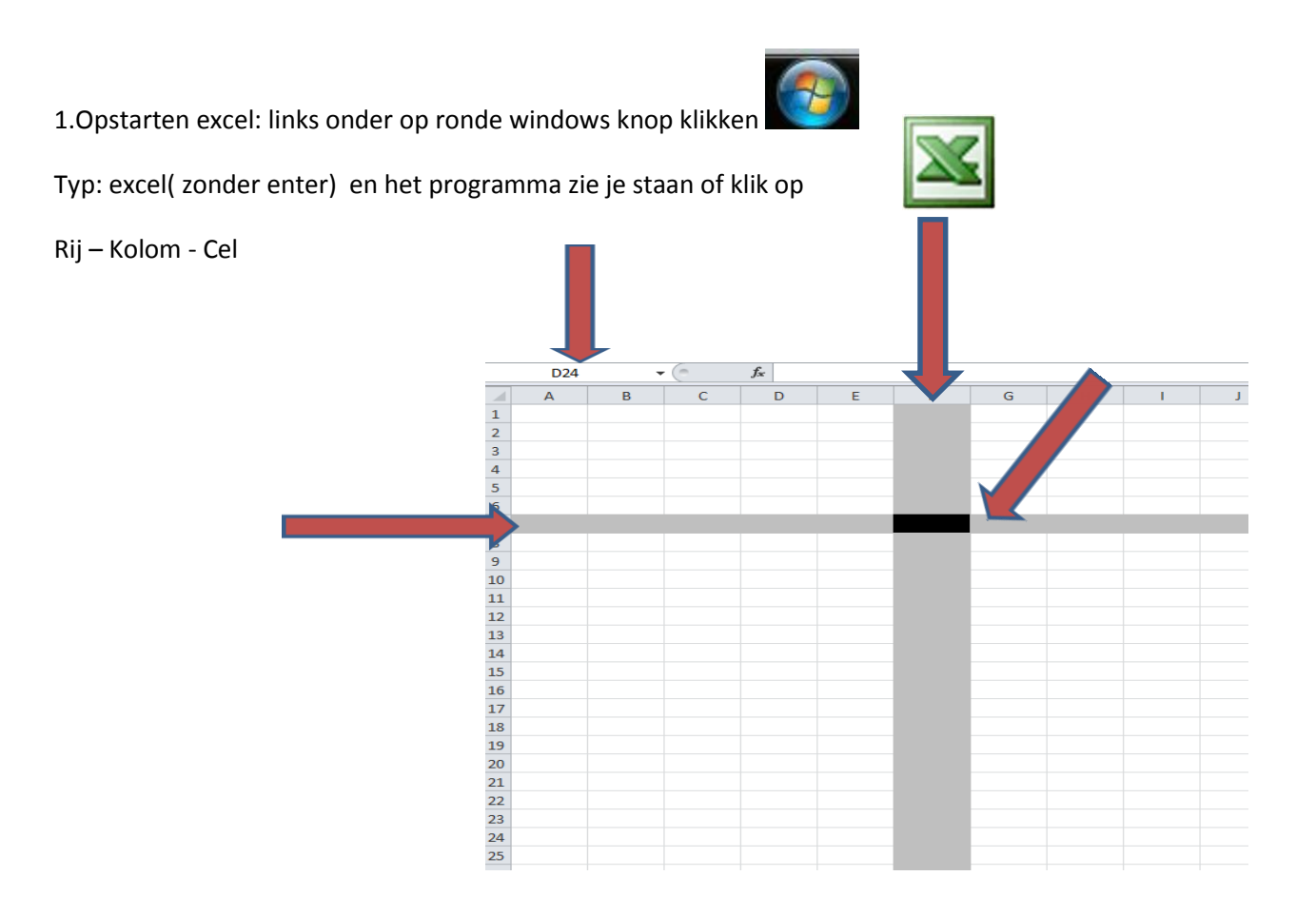

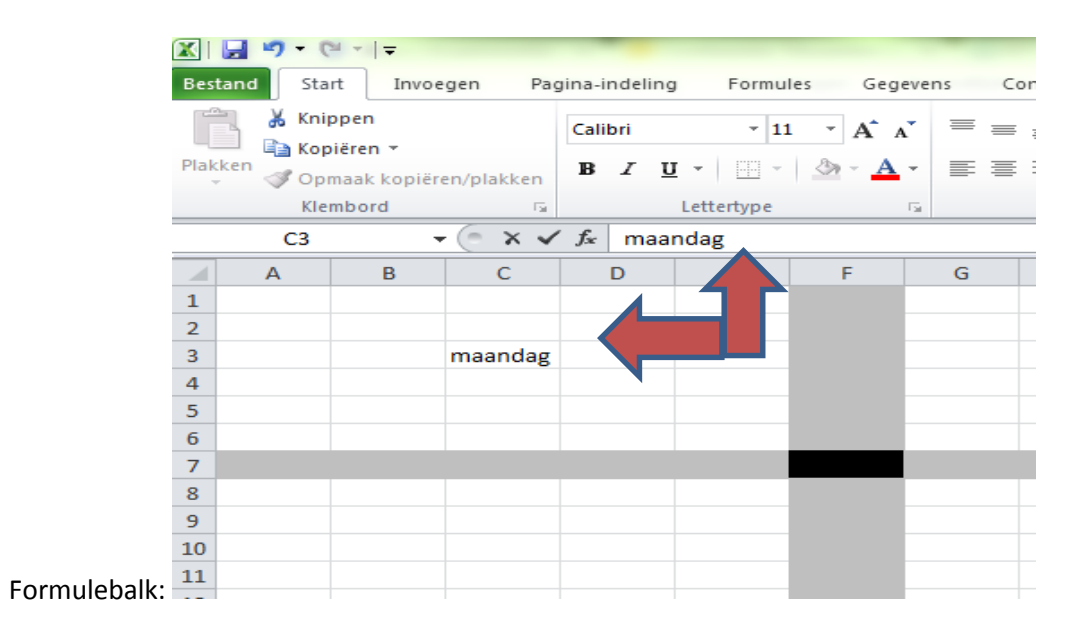

Afsluiten: kruisje of opslaan als

## 2.Werkbalk:

Titelbalk 1 -snelle toegang 2-tabbladen 3 (heeft verschillende groepen met diverse functies) –lint (lint minimaliseren) 4-naamvak en formulebalk 5 –werkblad 6-statusbalk onderaan 7

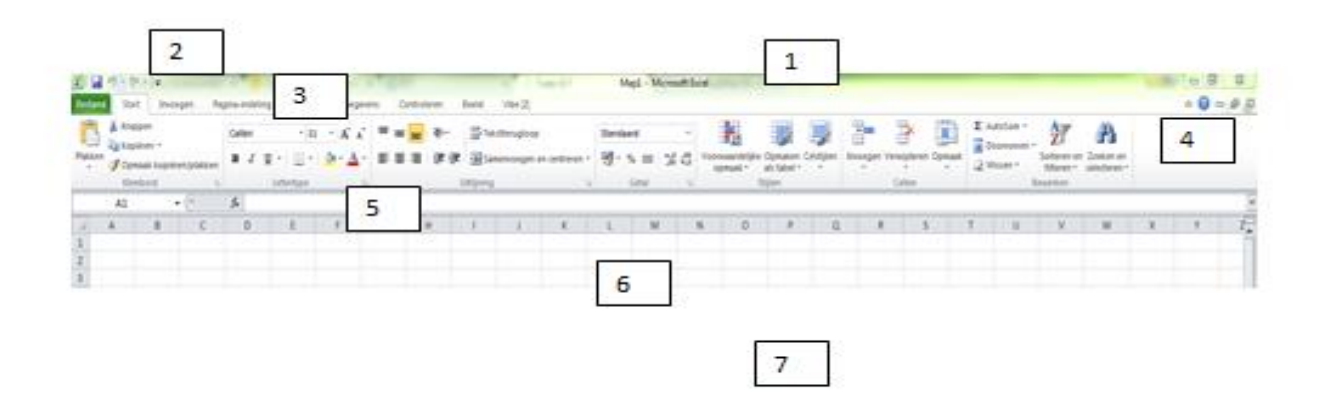

3.Gegevens invoeren:

Tekst links uitlijnen getallen rechts uitlijnen

Zelfde getal meerdere malen invoeren en maar 1x typen?

- Selecteer aantal cellen waar dat getal in moet komen
- Typ in functiebalk het getal
- Klik op Ctrl + enter en hele veld is gevuld

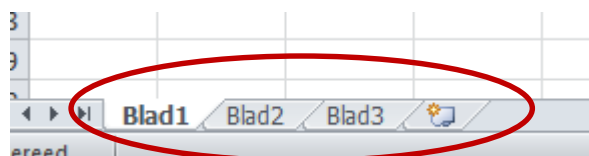

Werkbladen onderaan excel sheet. ereed

4. Werkmap opslaan

|       | 9       | C             | •   <del>•</del> |                                               |              |           | . 1        | X   | 🚽 🤊 •     | (°4 ×  ∓   |                     |            |            |            |
|-------|---------|---------------|------------------|-----------------------------------------------|--------------|-----------|------------|-----|-----------|------------|---------------------|------------|------------|------------|
| Ве    | stand   | Start         | Invo             | egen Pa                                       | gina-indelin | g Formu   | lles       | Ве  | stand St  | art Inv    | oegen P             | agina-inde | eling      | Form       |
| Dia 1 |         | • C           | alibri           | - 1                                           |              | : = =<br> | <b>-</b> 8 |     | <u> </u>  | Calibri    | ¥                   | 11 * A     | Ă          | = =        |
| 110   | * 💞     |               | <u> </u>         | <u>, ,                                   </u> |              | . = =     | - 1        | Pla | ikken 🍼   | ΒI         | <u>u</u> - <u>m</u> | r   🆄 r    | <u>A</u> - | <b>F</b> = |
| Kle   | mbord   | Fai           |                  | Lettertype                                    |              | Fai       | Uitlijnin  | KI  | embord G  |            | Lettertype          |            | 5          |            |
|       | A:      | 10            |                  | • (=                                          | $f_{x}$      |           |            |     | A10       | Breedte:   | 14,71 (108 pi       | (els)      |            |            |
|       | А       | ↔             |                  | - C                                           | D            | E         | F          |     | A         | +          | в                   | С          | D          | ,          |
| 1     | Opleid  | ing 'L        | eiding g         | even'                                         |              |           |            | 1   | Opleidin  | g 'Leiding | geven'              |            |            |            |
| 2     |         |               |                  |                                               |              |           |            | 2   |           |            |                     |            |            |            |
| 3     | Begroti | ing A         | antal            | Bedrag                                        | Totaal       |           |            | 3   | Begrotin  | g Aantal   | Bedrag              | Totaal     |            |            |
| 4     |         |               |                  |                                               |              |           |            | 4   |           |            |                     |            |            |            |
| 5     | Vervoe  | r             |                  |                                               |              |           |            | 5   | Vervoer   |            |                     |            |            |            |
| 6     | Overna  | ichtir        | ıg               |                                               |              |           |            | 6   | Overnach  | nting      |                     |            |            |            |
| 7     | Maaltij | den           |                  |                                               |              |           |            | 7   | Maaltijde | en         |                     |            |            |            |
| 8     | Huur lo | kale          | n                |                                               |              |           |            | 8   | Huur loka | alen       |                     |            |            |            |
| 9     | Cursus  | <u>tek</u> st | en               |                                               |              |           |            | 9   | Cursuste  | ksten      |                     |            |            |            |
| 10    |         |               |                  |                                               |              |           |            | 10  |           | 4          |                     |            |            |            |
| 11    |         |               |                  |                                               |              |           |            | 11  |           |            |                     |            |            |            |
|       |         | -             | _                | _                                             | _            | _         | _          | 12  |           |            | -                   | _          | _          | _          |

5. Kolom aanpassen

5. Vulgreep: Je kunt tekst kopieren d.m.v. de vulgreep. Maar ook reeksen maken.

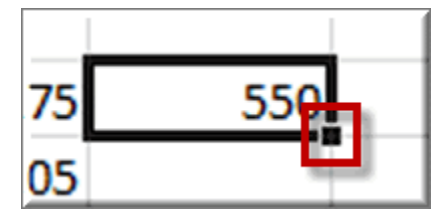

| maandag  |
|----------|
| dinsdag  |
| woensda  |
| donderda |
| vrijdag  |

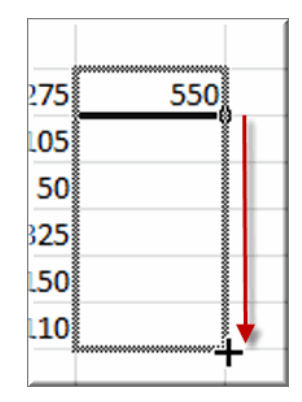

6. Optellen met functieknop: autosom

Als je een cijferreeks hebt staan kun je die makkelijk optellen met

| fe ht       |        |            |   |   |         |  |  |
|-------------|--------|------------|---|---|---------|--|--|
| В           | C      |            | D | E | AutoSom |  |  |
| ten januari | Koster | n februari |   |   |         |  |  |
| 150,00      | €      | 140,00     |   |   |         |  |  |
| 175,00      | €      | 190,00     |   |   |         |  |  |
| 125,00      | €      | 110,00     |   |   |         |  |  |
| 100,00      | €      | 115,00     |   |   |         |  |  |
| 135,00      | €      | 100,00     |   |   |         |  |  |
| 685,00      |        | 37 C       |   |   |         |  |  |

| Hel | P |                                            |                 |
|-----|---|--------------------------------------------|-----------------|
| 12  | Σ | - 21 21 1                                  | 100%            |
| G S |   | Sgm<br>Ggm<br>Aangal<br>Ma <u>x</u><br>Min | • <u>A</u><br>J |
|     |   | Meer functies                              |                 |